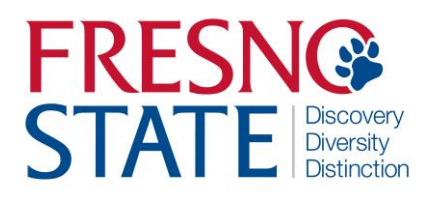

# STUDENT EMPLOYEES NEW HIRE PROCESS GUIDE — Timekeeper

## Overview

This user's guide provides the department Timekeeper step-by-step instruction on how the student new hire will complete the Online Form I-9 as well as other new hire paperwork required. Federal law mandates that all new employees must complete Section 1 of Form I-9 prior to or on his/her first day of work. New employees are required to submit to the Human Resources Department original documents verifying his/her identity within 3 days of hire.

Instructions for completing the Form I-9, as well as which documents are acceptable for identification at: <u>http://www.uscis.gov/files/form/i-9.pdf</u>.

## Table of Contents

| Hiring A Student                                                                  | . 1  |
|-----------------------------------------------------------------------------------|------|
| Add Student Job (New employee)                                                    | . 2  |
| Add Student Job (No Break in Service-transition from 1870 to 1874 OR 1874 to 1870 | 3    |
| Add Student Job (Previous Employee- Break in Service)                             | 4    |
| Add Student Job (Work Study)                                                      | 5    |
| Student Hire Action/Reason Codes                                                  | 6    |
| Types of Student Employment                                                       | 7    |
| Online Form I-9 Process                                                           | 8    |
| Change Reports To                                                                 | 10   |
| Change Chartfields                                                                | . 11 |
|                                                                                   |      |

## **HIRING A STUDENT**

Student is offered position. The student MUST be hired in PeopleSoft proactively. The department hires the student using the CSU Student process page.

Example of New Student Hire:

Main Menu > Time Administration > Time a Labor > CSU HR Student Process

| lire: | MY FRESNO STATE                                                                                                    |   |
|-------|----------------------------------------------------------------------------------------------------|---|
| nd    | Favorites Main Menu > Time Administration                                                                                                    |   |
|       | My Page Workflow                                                                                                    |   |
|       | <u>Main Menu</u> >                                                                                                    |   |
|       | Time Administration                                                                                                    |   |
|       | Time Administration                                                                                                    |   |
|       | Time and Labor<br>Time and Labor<br>Time and Labor<br>CSU HR Student Process<br>Distribution Review & Update<br>Reports To Maintenance<br>Review Reported Time<br>Department Pay Period Report<br>Individual Timesheet Report<br>L9 Information |   |
|       |                                                                                                    |   |
|       | Favorites Main Menu > Time Administration > Time and Labor > CSU HR Student Proces                                                                                                    | 5 |
|       | CSU Student Search Student Employee Search                                                                                                    |   |
|       | Student Administration                                                                                                    |   |
|       | Student Search Information (enter at least 1)                                                                                                    |   |
|       | Empl ID 1 National ID                                                                                                    |   |
|       | Last Name                                                                                                    |   |
|       | First Name                                                                                                    |   |
|       | Student Employee Search                                                                                                    |   |
|       | ENotify Correct History Correct History                                                                                                    |   |

Employee Search".

1. Enter the Students ID number. 2. Click "Student

## ADD STUDENT JOB (New Employee)

If student has NEVER been employed, enter a NEW record for them.

If the student has previously been employed, select the first **INACTIVE** record to rehire student. (REH/REH) whether it is a record from your department or not. Student WILL NOT be allowed to work until all hiring

paperwork, including Form I-9, is complete.

- 1. Enter the Effective Date (FIRST DAY OF ACTUAL WORK).
- 2. Action will be **HIR** for "Hire. Reason will be PT for "Appoint or **CON** for "Concurrent", (Student has other ACTIVE student assistant position).
- 3. Position number. Click on magnifying glass, pull down tab for "Department", enter your department number. A list of job codes will appear. Be sure to select correct job code for your department.

Job Code. \*See list page next page. The Job Code will populate from the Position Number you selected in Step #3.

- 4. Hourly Rate. Enter Student's hourly rate of pay.
- 5. Standard Hours. Should be 20 hours (Semester) or 40 (Summer).
- 6. Expected End Date. Use last day of academic year. Click "Save".

|                                                                                                    | *                                                                                                    | •                                                                                        |
|----------------------------------------------------------------------------------------------------|----------------------------------------------------------------------------------------------------|------------------------------------------------------------------------------------------|
| dent Job S                                                                                                    | ummary                                                                                                    |                                                                                          |
| ID 108000000                                                                                                    | Birthdate 05/16                                                                                                    | National ID ***_**_ 0000                                                                 |
| e Mary Smith                                                                                                    |                                                                                                    |                                                                                          |
| ew Search                                                                                                    | Previous Search Results                                                                                                    | Add Student Job                                                                          |
| nt **Future Job                                                                                                    |                                                                                                    | Customize   Find   View All   🖾   🗰 First 🖬 1 of 1 🖸 Last                                |
|                                                                                                    |                                                                                                    |                                                                                          |
| ent Current Job                                                                                                    |                                                                                                    | Customize   Find   View All   🖓   🗯 First 🚺 1 of 1 🚺 La                                  |
|                                                                                                    |                                                                                                    |                                                                                          |
| DECNIOC                                                                                                    |                                                                                                    |                                                                                          |
| Discovery Diversity Dist                                                                                                    | IAIE                                                                                                    |                                                                                          |
| ites Main Menu                                                                                                    | > Workforce Administratio                                                                                                    | on > CSU Workforce Admin Process > CSU HR Student                                        |
| tudent Job Inform                                                                                                    | D Nbr 1 Mary Smith<br>Nation                                                                                                    |                                                                                          |
| npl ID 10800000<br>tudent Job Inform<br>Payroll Status<br>Effective Date<br>Action/Reason<br>Position Number<br>Department<br>Job Code<br>Sal Plan                                                                                                    | D Nbr 1 Mary Smith<br>mation<br>Active<br>07/31/2013 1 Effec<br>HIR APT                                                                                                    | ctive Seq# 0                                                                             |
| appl ID 108000000<br>tudent Job Inform<br>Payroll Status<br>Effective Date<br>Action/Reason<br>Position Number<br>Department<br>Job Code<br>Sal Plan<br>Hourly Rate (4)                                                                                            | D Nbr 1 Mary Smith<br>mation<br>Active<br>07/31/2013 1 Effect<br>HIR APT<br>Grade<br>) 8.000000                                                                                                    | ctive Seq# 0<br>(2)<br>*Standard Hours (5) 20.00                                         |
| npl ID 108000000<br>tudent Job Inform<br>Payroll Status<br>Effective Date<br>Action/Reason<br>Position Number<br>Department<br>Job Code<br>Sal Plan<br>Hourly Rate (4)<br>Expected End DT                                                                          | Nbr         1         Mary Smith           mation         Active         07/31/2013         1         Effect           HIR         APT         APT         3         Grade         0           0         8.000000         0         05/31/2014         1         6         0                                                                               | ctive Seq# 0<br>2<br>*Standard Hours 5 20.00<br>Work Study Item Type Select              |
| appl ID 108000000<br>tudent Job Inform<br>Payroll Status<br>Effective Date<br>Action/Reason<br>Position Number<br>Department<br>Job Code<br>Sal Plan<br>Hourly Rate (4)<br>Expected End DT<br>PPT Run Date<br>Empl History                                         | D Nbr 1 Mary Smith<br>nation<br>Active<br>07/31/2013 3 1 Effec<br>HIR APT<br>Grade<br>) 8.000000<br>05/31/2014 3 6<br>07/31/2013 3                                                                                                    | ctive Seq# 0<br>(2)<br>*Standard Hours (5) 20.00<br>Work Study Item Type Select          |
| appl ID 108000000<br>tudent Job Inform<br>Payroll Status<br>Effective Date<br>Action/Reason<br>Position Number<br>Department<br>Job Code<br>Sal Plan<br>Hourly Rate (4)<br>Expected End DT<br>PPT Run Date<br>Empl History<br>Remark<br>PPT Processing<br>Comments | D Nbr 1 Mary Smith<br>mation<br>Active<br>07/31/2013 (1) Effect<br>HIR APT<br>Grade<br>) 8.000000<br>05/31/2014 (3) (6)<br>07/31/2013 (3)                                                                                                    | ctive Seq# 0<br>(2)<br>*Standard Hours (5) 20.00<br>Work Study Item Type Select          |
| appl ID 108000000<br>tudent Job Inform<br>Payroll Status<br>Effective Date<br>Action/Reason<br>Position Number<br>Department<br>Job Code<br>Sal Plan<br>Hourly Rate (4)<br>Expected End DT<br>PPT Run Date<br>Empl History<br>Remark<br>PPT Processing<br>Comments | D Nbr 1 Mary Smith<br>mation<br>Active<br>07/31/2013 3 1 Effer<br>HIR APT<br>Grade<br>05/31/2014 3 6<br>07/31/2013 3                                                                                                    | ctive Seq# 0<br>(2)<br>*Standard Hours (5) 20.00<br>Work Study Item Type Select          |
| Appl ID 108000000<br>tudent Job Inform<br>Payroll Status<br>Effective Date<br>Action/Reason<br>Position Number<br>Department<br>Job Code<br>Sal Plan<br>Hourly Rate (4)<br>Expected End DT<br>PPT Run Date<br>Empl History<br>Remark<br>PPT Processing<br>Comments | D Nbr 1 Mary Smith<br>mation<br>Active<br>07/31/2013 3 1 Effer<br>HIR APT<br>Grade<br>05/31/2014 3 6<br>07/31/2013 3<br>Save                                                                                                    | ctive Seq# 0<br>20.00<br>* Standard Hours 5 20.00<br>Work Study Item Type Select         |
| appl ID 108000000<br>tudent Job Inform<br>Payroll Status<br>Effective Date<br>Action/Reason<br>Position Number<br>Department<br>Job Code<br>Sal Plan<br>Hourly Rate (4)<br>Expected End DT<br>PPT Run Date<br>Empl History<br>Remark<br>PPT Processing<br>Comments | 0       Nbr       1       Mary Smith         nation       Active       07/31/2013       1       Effer         HIR       APT       3       4       4         HIR       APT       3       3       5         Grade       8.000000       05/31/2014       6       0         07/31/2014       6       0       0       5         Save       Save       4       4 | ctive Seq# 0<br>(2)<br>* Standard Hours 5 20.00<br>Work Study Item Type Select<br>Cancel |

## ADD STUDENT JOB (Previous Employee with No Break in Service)

I

If the student is currently employed, and is changing job codes (1870 to 1874 or 1874 to 1870), select the ACTIVE record for your department. Use codes (DTA/APT) to update the student's job code during transitions from Spring to Summer or Summer to Fall.

- 1. Enter the Effective Date as the **FIRST DAY OF THE PAY PERIOD.**
- 2. Action will be **DTA** for "Data".
- Reason will be **APT** for "Renew Appointment".
- 4. Position number. Click on magnifying glass, pull down tab for "Department", enter your department number. A list of job codes will appear. Be sure to select correct job code for your department.

Job Code. \*See list page next page. The Job Code will populate from the Position Number selected in Step #3.

- 5. Hourly Rate. Enter Student's hourly rate of pay.
- 6. Standard Hours. Should be 20 hours (Semester) or 40 (Summer).
- Expected End Date. Use the LAST day of the pay period

Click "Save".

| Empl I<br>Name             | D 101000<br>Rebecca | 0000<br>Smith        | Birth       | idate 05/ | 03          | Ν                 | lational I | ID ***-**-     | 0101                         |             |                |       |                               |                |
|----------------------------|---------------------|----------------------|-------------|-----------|-------------|-------------------|------------|----------------|------------------------------|-------------|----------------|-------|-------------------------------|----------------|
| N                          | ew Search           |                      | Previous Se | earch Res | sults       |                   | Add Stu    | dent Con       | current Joi                  | b           |                |       |                               |                |
| Stud                       | ent **Future        | Joh                  |             |           | Borr        | onolizo I         | Find L     | Gener All 1    | 71,200                       | First 4     | 1 051          | ot    |                               |                |
|                            |                     | 000                  |             |           | Feis        | onanze            | Fille I v  | new All   •    |                              | First       | I UI I unui La | 151   |                               |                |
| Stude                      | ent Current         | Job                  | 1           | 1         | reis        | 1                 | Find I v   | Pers           | onalize   I                  | First un    | All   🔄   🔠    | First | 💶 1 of 1 🕨 Las                | st             |
| Stud<br>Empl<br>Rcd<br>Nbr | ent Current .       | Job<br>Effect<br>Seq | Position    | DeptiD    | Job<br>Code | Payroll<br>Status | Action     | Pers<br>Reason | onalize   I<br>Stnd<br>Hours | Find   View | All   🔄   🔠    | First | ▲ 1 of 1 ▲ Las<br>Job History | st<br>Time Rpt |

#### Add Row

| Payroll Status       Active         *Effective Date       107/31/2014       Effective Seq#       0         *Action/Reason       2       DTA       APT       3         *Position Number       00470906       4       Student Assistant         Department       60470       VP Of Student Affairs         Job Code       1870       Student Assist         Sal Plan       E08       Grade       5         *Hourly Rate       9.000000       Standard Hours       20.00       6 |  |
|----------------------------------------------------------------------------------------------------|--|
| *Effective Date 1 07/31/2014 Effective Seq# 0<br>*Action/Reason 2 DTA APT 3<br>*Position Number 00470906 4 Student Assistant<br>Department 60470 VP Of Student Affairs<br>Job Code 1870 Student Asst<br>Sal Plan E08 Grade<br>*Hourly Rate 9.000000 5 Standard Hours 20.00 6                                                                                                    |  |
| *Action/Reason 2 DTA APT 3<br>*Position Number 00470906 4 Student Assistant<br>Department 60470 VP Of Student Affairs<br>Job Code 1870 Student Asst<br>Sal Plan E08 Grade<br>*Hourly Rate 9.000000 5 Standard Hours 20.00 6                                                                                                    |  |
| *Position Number       00470906       4       Student Assistant         Department       60470       VP Of Student Affairs         Job Code       1870       Student Asst         Sal Plan       E08       Grade         *Hourly Rate       9.000000       5         Standard Hours       20.00       6                                                                                                    |  |
| Department     60470     VP Of Student Affairs       Job Code     1870     Student Assistant       Sal Plan     E08     Grade       *Hourly Rate     9.000000     5       Expected End DT     05/31/2015     7                                                                                                    |  |
| Job Code 1870 VP Of Student Affairs<br>Job Code 1870 Student Asst<br>Sal Plan E08 Grade<br>*Hourly Rate 9.000000 Standard Hours 20.00 6<br>Expected End DT 05/31/2015 7                                                                                                    |  |
| Sal Plan E08 Grade<br>*Hourly Rate 9.000000 Standard Hours 20.00 6<br>Expected End DT 05/31/2015 7                                                                                                    |  |
| Sai Pian         E08         Grade         5           *Hourly Rate         9.000000         5         Standard Hours         20.00         6           Expected End DT         05/31/2015         7         7                                                                                                    |  |
| *Hourly Rate 9.000000 *Standard Hours 20.00 (6)<br>Expected End DT 05/31/2015 3 (7)                                                                                                    |  |
| Expected End DT 05/31/2015 3 7                                                                                                    |  |
|                                                                                                    |  |
| Save Cancel                                                                                                    |  |
|                                                                                                    |  |
|                                                                                                    |  |
|                                                                                                    |  |
|                                                                                                    |  |
|                                                                                                    |  |

## ADD STUDENT JOB (Previous Employee with Break in Service)

If the student has <u>previously</u> <u>been employed</u>, select the first <u>INACTIVE</u> record to rehire student. (REH/REH) whether it is a record from your department or not. Student **WILL NOT be allowed to work** until all hiring paperwork, including Form I-9, is <u>complete</u>.

- 1. Enter the Effective Date (First day of work).
- 2. Action will be **REH** for "Rehire".
- 3. Reason will be **REH** for "Rehire".
- Position number. Click on magnifying glass, pull down tab for "Department", enter your department number. A list of job codes will appear. Be sure to select correct job code for your department.

Job Code. \*See list page next page. The Job Code will populate from the Position Number selected in Step #3.

- 5. Hourly Rate. Enter Student's hourly rate of pay.
- Standard Hours. Should be 20 hours (Semester) or 40 (Summer).
- Expected End Date. Use last day of academic year.

Click "Save".

| FRE                                                                                                    | SNO S                  | TATE          |             |             |             |                   |                     |              |               |           |             |         |                |          |
|----------------------------------------------------------------------------------------------------|------------------------|---------------|-------------|-------------|-------------|-------------------|---------------------|--------------|---------------|-----------|-------------|---------|----------------|----------|
| vorites                                                                                                    | Main Menu              | J > ₩         | orkforce Ad | ministratio | in > C      | SU Workforce      | Admin P             | rocess       | > CSU HI      | R Student | Process     |         |                |          |
| Stu                                                                                                    | dent Jo                | b Sur         | nmary       |             |             |                   |                     |              |               |           |             |         |                |          |
| Empl I<br>Name                                                                                                    | D 1080000<br>Robert Sr | 00<br>nith    | Birth       | date 02/    | 16          | Natio             | nal ID **           | **-**- 1234  | 4             |           |             |         |                |          |
| Ne                                                                                                    | ew Search              |               | Previous Se | arch Res    | ults        | Add               | Student (           | Concurre     | nt Job        | ]         |             |         |                |          |
| Studer                                                                                                    | nt **Future Jo         | ob            |             |             |             | <u>Customiz</u>   | <u>e   Find</u>   \ | /iew All   [ | ₽I<br>■       | First 🖪 1 | of 1 🚺 Last | /       |                |          |
| Stude                                                                                                    | nt Current Jo          | ob            |             |             |             |                   |                     |              | Customize     | Find Viev | v AII 🖾 I 🖁 | First   | a 1 of 1 🖬 Las | t        |
| Empl<br>Rcd<br>Nbr                                                                                                    | Effect Date            | Effect<br>Seq | Position    | DeptID      | Job<br>Code | Payroll<br>Status | Action              | Reason       | Stnd<br>Hours | FTE       | Add Row     | Correct | Job History    | Time Rpt |
| and the second second se |                        | r             |             | 1           | -           |                   |                     |              | 1             |           |             |         |                |          |

```
pisonery presary premium
```

Favorites Main Menu > Workforce Administration > CSU Workforce Admin Process > CSU HR Student Process

#### Add Row

Empl ID 108000000 Nbr 0 Robert Smith

| Payroll Status *Effective Date                                                            | Terminated                                                                 | Effective Seq# 0                                                                       |
|-------------------------------------------------------------------------------------------|----------------------------------------------------------------------------|----------------------------------------------------------------------------------------|
| *Position Number<br>Department<br>Job Code<br>Sal Plan<br>*Hourly Rate<br>Expected End DT | 00435906 (4)<br>45435<br>1870<br>E08 Grade<br>8.0000<br>05/31/2014 (5) (7) | Student Assistant<br>Human Resources<br>Student Asst<br>100(5) *Standard Hours 20.00 6 |
|                                                                                           | Save                                                                       | Cancel                                                                                 |

## ADD STUDENT JOB (WORK STUDY)

<u>NOTE</u>: Must enter "Work Study Item Type".

| Add Student Job<br>mpl ID Nbr 0 Matthew<br>Student Job<br>Payroll Status Active<br>*Effective Date 10/01/2012 Effective Seq# 0<br>*Action/Reason HIR APT Q<br>*Position Number 00435975 Student Trainee, On-Campus Wor<br>Department 45435 Human Resources<br>Job Code 1871 Stdnt Trainee On-Cmps WS<br>Sal Plan E08 Grade<br>*Hourty Rate 8:750000 *Standard Hours 20.00<br>Expected End DT 05/31/2013 Work Study Item Type Select<br>Save Cancel                                                                                   |                  | WORK STUDY EXAMPLE                      |    |
|----------------------------------------------------------------------------------------------------|------------------|-----------------------------------------|----|
| Add Student Job  The payroll Status Active  Payroll Status Active  Feffective Date 10/01/2012  Feffective Seq#  Position Number 00435975  Student Trainee, On-Campus Wor Department 45435 Human Resources Job Code 1871 Stdnt Trainee On-Cmps WS Sal Plan E08 Grade  Hourly Rate 8.750000 Standard Hours 20.00 Selec  Save Cancel                                                                                                    |                  |                                         |    |
| Student Job<br>Payroll Status Active<br>*Effective Date 10/01/2012  Fffective Seq# 0<br>*Action/Reason HIR PT<br>*Position Number 00435975  Student Trainee, On-Campus Wor<br>Department 45435 Human Resources<br>Job Code 1871 Stdnt Trainee On-Cmps WS<br>Sal Plan E08 Grade<br>*Hourly Rate 8.750000 *Standard Hours 20.00<br>Expected End DT 05/31/2013  Work Study Item Type Select                                                                                                    | Add Studer       | nt Job                                  |    |
| Payroll Status       Active         *Effective Date       10/01/2012       Effective Seg# 0         *Action/Reason       HIR       APT         *Position Number       00435975       Student Trainee, On-Campus Wor         Department       45435       Human Resources         Job Code       1871       Stdnt Trainee On-Cmps WS         Sal Plan       E08       Grade         *Hourly Rate       8.750000       *Standard Hours       20.00         Expected End DT       05/31/2013       Work Study Item Type       Selection | Student Job      | Mbi 0 Matthew                           |    |
| *Effective Date 10/01/2012 B Effective Seq# 0<br>*Action/Reason HIR PT<br>*Position Number 00435975 Student Trainee, On-Campus Wor<br>Department 45435 Human Resources<br>Job Code 1871 Stdnt Trainee On-Cmps WS<br>Sal Plan E08 Grade<br>*Hourly Rate 8.750000 *Standard Hours 20.00<br>Expected End DT 05/31/2013 Work Study Item Type Selection<br>Save Cancel                                                                                                    | Payroll Status   |                                         |    |
| *Action/Reason HIR APT<br>*Action/Reason HIR APT<br>Department 45435 Human Resources<br>Job Code 1871 Stdnt Trainee On-Campus Wor<br>Sal Plan E08 Grade<br>*Hourly Rate 8.750000 *Standard Hours 20.00<br>Expected End DT 05/31/2013 Work Study Item Type Selec                                                                                                    |                  | Active                                  |    |
| *Action/Reason HIR APT<br>Position Number 00435975 Student Trainee, On-Campus Wor<br>Department 45435 Human Resources<br>Job Code 1871 Stdnt Trainee On-Cmps WS<br>Sal Plan E08 Grade<br>*Hourly Rate 8.750000 *Standard Hours 20.00<br>Expected End DT 05/31/2013 Work Study Item Type Selec                                                                                                    | *Effective Date  |                                         |    |
| *Position Number<br>Department<br>Job Code<br>1871<br>Student Trainee, On-Campus Wor<br>Job Code<br>1871<br>Student Trainee On-Cmps WS<br>Sal Plan<br>E08<br>Grade<br>*Hourly Rate<br>8.750000<br>*Standard Hours<br>20.00<br>Selec<br>Save<br>Cancel                                                                                                    | *Action/Reason   | HIR APT Q                               |    |
| Department       45435       Human Resources         Job Code       1871       Stdnt Trainee On-Cmps WS         Sal Plan       E08       Grade         *Hourly Rate       8.750000       *Standard Hours       20.00         Expected End DT       05/31/2013       Work Study Item Type       Select                                                                                                    | *Position Number | 00435975 Student Trainee, On-Campus Wor |    |
| Job Code       1871       Stdnt Trainee On-Cmps WS         Sal Plan       E08       Grade         *Hourly Rate       8.750000       *Standard Hours       20.00         Expected End DT       05/31/2013       Work Study Item Type       Selection         Save       Cancel       Save       Cancel                                                                                                    | Department       | 45435 Human Resources                   |    |
| Sal Plan       E08       Grade         *Hourly Rate       8.750000       *Standard Hours       20.00         Expected End DT       05/31/2013       Work Study Item Type       Selection         Save       Cancel                                                                                                    | Job Code         | 1871 Stdnt Trainee On-Cmps WS           |    |
| *Hourly Rate 8.750000 *Standard Hours 20.00<br>Expected End DT 05/31/2013 Work Study Item Type Select<br>Save Cancel                                                                                                    | Sal Plan         | E08 Grade                               |    |
| Expected End DT 05/31/2013 🗊 Work Study Item Type Select<br>Save Cancel                                                                                                    | *Hourly Rate     | 8.750000 *Standard Hours 20.00          |    |
| Save Cancel                                                                                                    | Expected End DT  | 05/31/2013                              | ~  |
| Save Cancel                                                                                                    | Expected End D1  | Work Study Item Type Sel                | ec |
| Save Cancel                                                                                                    |                  |                                         |    |
| Save Cancel                                                                                                    |                  |                                         |    |
| Save Cancel                                                                                                    |                  |                                         |    |
| Save Cancel                                                                                                    |                  |                                         |    |
| Save Cancel                                                                                                    |                  |                                         |    |
| Save Cancel                                                                                                    |                  |                                         |    |
| Save Cancel                                                                                                    |                  |                                         |    |
|                                                                                                    |                  |                                         |    |
|                                                                                                    |                  | Save Cancel                             |    |
|                                                                                                    |                  | Save Cancel                             |    |
|                                                                                                    |                  | Save Cancel                             |    |
|                                                                                                    |                  | Save Cancel                             |    |
|                                                                                                    |                  | Save Cancel                             |    |
|                                                                                                    |                  | Save Cancel                             |    |
|                                                                                                    |                  | Save Cancel                             |    |
|                                                                                                    |                  | Save Cancel                             |    |
|                                                                                                    |                  | Save Cancel                             |    |
|                                                                                                    |                  | Save Cancel                             |    |
|                                                                                                    |                  | Save Cancel                             |    |
|                                                                                                    |                  | Save Cancel                             |    |
|                                                                                                    |                  | Save Cancel                             |    |
|                                                                                                    |                  | Save Cancel                             |    |
|                                                                                                    |                  | Save Cancel                             |    |

## **STUDENT HIRE ACTION/REASON CODES**

Displayed are ACTION CODES used for Student Employees.

The Action Codes should be used as follows:

**DTA** = DATA Change

Used to transition existing appointment from 1870 to 1874 OR 1874 to 1870 job code

HIR = HIRE a NEW employee

No existing employment record or adding an additional employment record

**PAY** = Change PAY Rate

Used to give student employee a pay increase.

**REH** = REHIRE

Used to rehire employee from a record that shows Terminated.

**TER** = TERMINATE

Used to terminate student's employment.

Displayed are **REASON CODES** used for Student Employees:

**APT** = APPOINTMENT Used for transitioning existing employees to a new job code or appointing new employees

**CON** = CONCURRENT Used for employee with 2 or more ACTIVE records

**REH** = REHIRE Used for rehiring previous employees

**SPC** = STUDENT PAY RATE CHANGE Used to increase student pay

**END** = END APPOINTMENT Used to terminate employment record

6

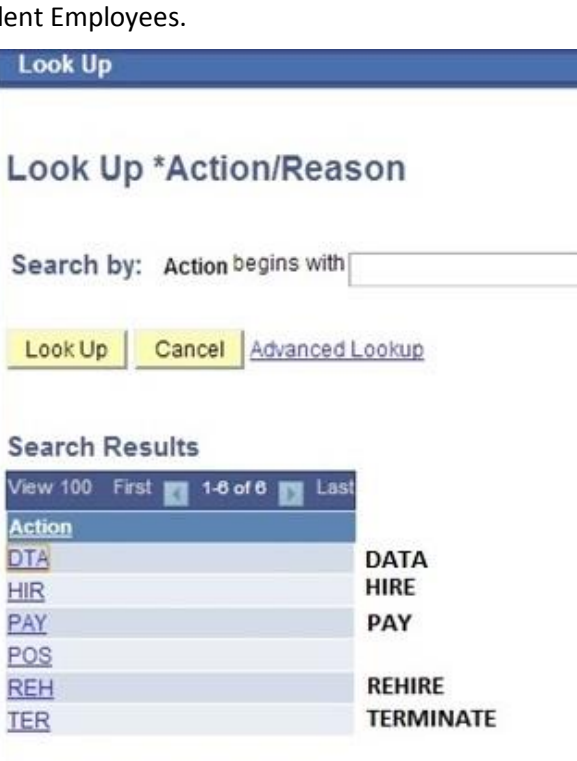

| Action | Reaso | n Code      |
|--------|-------|-------------|
| DTA    | APT   | Data Change |
|        |       | Transition  |
|        |       | Appointment |

| Action | Reason Code |             |
|--------|-------------|-------------|
| HIR    | APT         | Appointment |
| HIR    | CON         | Concurrent  |

| Action<br>REH | Reason Code<br>REH | Rehire                     |
|---------------|--------------------|----------------------------|
| Action<br>PAY | Reason Code<br>SPC | Student Pay Rate<br>Change |
| Action<br>TER | Reason Code<br>END | End Appt                   |

## TYPES OF STUDENT EMPLOYMENT

Displayed is a list of Job Codes for Student Employees.

| Cam   | pus Employment (CE)                                                                                                    |
|-------|----------------------------------------------------------------------------------------------------|
| Class | Code 1870 & Class Code 1868 (Non-resident Alien)                                                                                                    |
| •     | The Campus Employment Program is a university-funded progra<br>that enables undergraduate and graduate students to work part<br>time, on-campus jobs regardless of financial need. To qualify for<br>CE, students must be enrolled in a degree-granting program, car<br>the required amount of units, be eligible to work in the United<br>States, and be in good judicial standing. |
| Fede  | ral Work-Study (FWS)                                                                                                    |
| Class | Code 1871(Off-Campus) & Class Code 1872 (On-Campus)                                                                                                    |
| •     | The Federal Work-Study program is a government-sponsored<br>program that enables students to work part-time to help meet<br>the cost of their education. Jobs may be located on or off<br>campus. In order to be hired through this program, FWS<br>recipients must have financial need as determined by the<br>Financial Aid Office.                                                |
| Bridg | ge Student Assistant (BSA)                                                                                                    |
| •     | Bridge Student Assistants are students not enrolled in <b>summer</b><br>session and are employed, working more than 20 hours per wee<br>during the months of <b>June</b> and <b>July</b> .                                                                                                    |

### **ONLINE FORM I-9 PROCESS**

Once you "Save" from the Add Student Job screen, an email will be sent to the student's Fresno State email. The email contains links for the student to follow to complete their Online Form I-9, as well as other new hire paperwork. The student will have access to their online Form I-9 after batch processing, which occurs twice daily. They will also have access to the online Form I-9 through their Employee Self Service Tab.

The email shown displays what the student employee will receive.

- The email shown contains links for the student to follow.
- The student employee must provide ORIGINAL DOCUMENTS to verify his/her identity and/or employment eligibility.
- The student employee must also provide his/her ORIGINAL SOCIAL SECURITY CARD in order the State Controller's office to pay him/her.

NOTE: Students WILL NOT be allowed to work or enter time worked until their hiring paperwork, including Form I-9, is complete. We cannot accept copies, faxes, or laminated documents. Any document requiring a signature must be signed. WELCOME TO FRESNO STATE!

Congratulations on your appointment as a student assistant! In order to be paid in a timely manner and meet federal and state legal requirements, please complete the following steps:

1) Complete the online Form I-9 on or before 1st day of work: (https://wsx.fresnostate.edu/x/?k=i9)
The link will activate within 24 hours from hire.
2) Within 3 days of completing the Form I-9, please go directly to the Human Resources Department, located at the Joyal Administration Building, Room 211.
\* A signed original Social Security Card is required for the State Controller's Office/Student Payroll Action Request Form.
\* Please see Page #9 for Form I-9 "List of Acceptable Documents" for information on appropriate forms of identification (http://www.fresnostate.edu/adminserv/hr/payroll/images/I-9%20required%20docs.jpg)
Do NOT print Form I-9. It should be completed through Employee Self Service tab of

The following Student Assistant forms must also be completed: (http://www.fresnostate.edu/adminserv/hr/payroll/forms/index.html)

Thank you,

1

2

3

Wesley R. Scheibly Payroll Manager

your MyFresnoState portal (see Step #1).

The link to the online Form I-9 will display the following:

- 1. Social Security Home
- 2. Address: If student's home address is **not** correct, the student must go back to Employee Self Service and update address before completing the Form I-9.
- Maiden Name: If student has a Maiden Name, she must enter it here. (Last name PRIOR to marriage).
- Citizenship & Employment Authorization: Check the appropriate response.
   <u>NOTE</u>: If Student is a lawful Permanent Resident or an alien authorized to work, he/she <u>must</u> enter his/her identification number in the box provided to the right.
- DO NOT USE, EXCEPT: If student is a <u>minor</u> WITHOUT identification and/or <u>Special Placement</u> and DOES NOT have the required documentation for section 1, he/she will fill out this section.
- Once the form is complete, student will read the Disclaimer, and click "Accept". This will submit the Form I-9 to the Human Resources Department.

<u>Note</u>: If student has difficulty logging in, contact Human Resources at 559-278-2032.

| avorites manigeriu / En                                                                                                    | nployee Self Service > Complete and Submit I-9 Form                                                                                                    |                                                                                     |
|----------------------------------------------------------------------------------------------------|----------------------------------------------------------------------------------------------------|-------------------------------------------------------------------------------------|
| My Page Workflow                                                                                                    |                                                                                                    |                                                                                     |
|                                                                                                    |                                                                                                    |                                                                                     |
| I-9 Form                                                                                                    |                                                                                                    |                                                                                     |
| Employee Inform                                                                                                    | ation and Verification                                                                                                    |                                                                                     |
| Mary Smith                                                                                                    | (1) Social Security #:                                                                                                    | 616-16-1616                                                                         |
|                                                                                                    | Date of Birth:                                                                                                    | 11/19/1990                                                                          |
| You must complete the Emp<br>Please read instructions can<br>during completion of this for<br>eligible individuals. Employ<br>The refusal to hire an individ<br>discrimination.                                                                                                    | bloyment Eligibility Verification form (I-9) by the end of your<br>refully before completing this form. The instructions must<br>m. ANTI-DISCRIMINATION NOTICE: It is illegal to discrim<br>vers CANNOT specify which document(s) they will accept fi<br>fual because of a future expiration date may also constitut                                                                                                    | first day of work<br>be available<br>inate against w<br>rom an employe<br>e illegal |
| To op str                                                                                                    | ructions in a separate browser window, click <u>I-9 Instruc</u>                                                                                                    | tions                                                                               |
|                                                                                                    |                                                                                                    |                                                                                     |
| Home Address                                                                                                    |                                                                                                    |                                                                                     |
| 10.40 0th Ct                                                                                                    | 2 Undate Home Address                                                                                                    |                                                                                     |
| Frasma CA 02740                                                                                                    |                                                                                                    |                                                                                     |
| FIESHO, CA 93740                                                                                                    |                                                                                                    |                                                                                     |
| Flesho, CA 93740                                                                                                    |                                                                                                    |                                                                                     |
| Maiden Name                                                                                                    |                                                                                                    |                                                                                     |
| Maiden Name                                                                                                    | ()                                                                                                    | st First) ③                                                                         |
| Maiden Name<br>Maiden Name                                                                                                    | (La                                                                                                    | st, First) ③                                                                        |
| Maiden Name<br>Maiden Name:                                                                                                    | (La                                                                                                    | st, First) ③                                                                        |
| Maiden Name<br>Maiden Name:                                                                                                    | (La<br>t Authorization                                                                                                    | st, First) ③                                                                        |
| Maiden Name<br>Maiden Name:<br>Citizenship and Employment<br>I attest, under penalty of pe                                                                                                    | (La<br>t Authorization<br>erjury, that I am (select one of the following):<br>States                                                                                                    | st, First) ③                                                                        |
| Maiden Name<br>Maiden Name:<br>Citizenship and Employment<br>I attest, under penalty of pe<br>A citizen of the United<br>A noncitizen national c                                                                                                    | (La<br>Authorization<br>erjury, that I am (select one of the following):<br>States<br>of the United States                                                                                                    | st, First) ③                                                                        |
| Maiden Name<br>Maiden Name:<br>Citizenship and Employment<br>I attest, under penalty of pe<br>A citizen of the United<br>A noncitizen national c<br>A lawful Permanent Re                                                                                                    | (La<br>t Authorization<br>erjury, that I am (select one of the following):<br>States<br>of the United States<br>esident (Alien #) A                                                                                                    | st, First) ③                                                                        |
| Maiden Name<br>Maiden Name:<br>Citizenship and Employment<br>I attest, under penalty of pe<br>A citizen of the United<br>A noncitizen national of<br>A lawful Permanent Re<br>An alien authorized to                                                                                                    | (La<br>t Authorization<br>erjury, that I am (select one of the following):<br>States<br>of the United States<br>esident (Alien #) A<br>work (A # or Admission #)                                                                                                    | ist, First) ③                                                                       |
| Maiden Name<br>Maiden Name:<br>Citizenship and Employment<br>I attest, under penalty of pe<br>A citizen of the United<br>A noncitizen national c<br>A lawful Permanent Re<br>An alien authorized to<br>until (expiration date,if                                                                                                    | (La<br>erjury, that I am (select one of the following):<br>States<br>of the United States<br>esident (Alien #) A<br>work (A # or Admission #)<br>f applicablemonth/day/year)                                                                                                    | st, First) ③                                                                        |
| Maiden Name<br>Maiden Name:<br>Citizenship and Employment<br>I attest, under penalty of pe<br>A citizen of the United<br>A noncitizen national c<br>A lawful Permanent Re<br>An alien authorized to<br>until (expiration date,it<br>Minor and Special Placement                                                                                                    | (La<br>t Authorization<br>erjury, that I am (select one of the following):<br>States<br>of the United States<br>esident (Alien #) A<br>work (A # or Admission #)<br>f applicablemonth/day/year)<br>ht Details                                                                                                    | st, First) ③                                                                        |
| Maiden Name<br>Maiden Name:<br>Citizenship and Employment<br>I attest, under penalty of pe<br>A citizen of the United<br>A noncitizen national of<br>A lawful Permanent Re<br>An alien authorized to<br>until (expiration date,it<br>Minor and Special Placement<br>of a parent or legal quardian                                                                                                    | (La<br>t Authorization<br>erjury, that I am (select one of the following):<br>States<br>of the United States<br>esident (Alien #) A<br>work (A # or Admission #)<br>f applicablemonth/day/year)<br>nt Details<br>of a minor (individual underage 18) OP a representative of                                                                                                    | st, First) ③                                                                        |
| Maiden Name<br>Maiden Name:<br>Citizenship and Employment<br>I attest, under penalty of pe<br>A citizen of the United<br>A noncitizen national of<br>A lawful Permanent Re<br>An alien authorized to<br>until (expiration date,it<br>Minor and Special Placement<br>guardian of a person who m<br>this form please select the                                                                                                    | (La<br>t Authorization<br>erjury, that I am (select one of the following):<br>States<br>of the United States<br>esident (Alien #) A<br>work (A # or Admission #)<br>f applicablemonth/day/year)<br>nt Details<br>of a minor (individual underage 18) OR a representative of<br>neets the Special Placement criteria, as defined by the INS<br>following as they apply.                                                                                                    | st, First) ③<br>or a legal<br>S, completes                                          |
| Maiden Name<br>Maiden Name:<br>Citizenship and Employment<br>I attest, under penalty of pe<br>A citizen of the United<br>A noncitizen national of<br>A lawful Permanent Re<br>A lawful Permanent Re<br>A nalien authorized to<br>until (expiration date,if<br>Minor and Special Placement<br>If a parent or legal guardian<br>guardian of a person who m<br>this form, please select the<br>Special Placement Em                                                                                                    | (La<br>t Authorization<br>erjury, that I am (select one of the following):<br>States<br>of the United States<br>esident (Alien #) A<br>work (A # or Admission #)<br>f applicablemonth/day/year)<br>ht Details<br>of a minor (individual underage 18) OR a representative of<br>neets the Special Placement criteria, as defined by the INS<br>following as they apply.<br>ployee unable to present a List A or List B document                                                                                                    | st, First) ③<br>or a legal<br>3, completes                                          |
| Maiden Name<br>Maiden Name:<br>Citizenship and Employment<br>I attest, under penalty of period<br>A citizen of the United<br>A noncitizen national of<br>A lawful Permanent Re<br>A lawful Permanent Re<br>A nalien authorized to<br>until (expiration date,if<br>Minor and Special Placement<br>Dif a parent or legal guardian<br>guardian of a person who m<br>this form, please select the<br>Special Placement Em<br>Minor unable to preser                                                                                        | (La<br>Authorization<br>erjury, that I am (select one of the following):<br>States<br>of the United States<br>esident (Alien #) A<br>work (A # or Admission #)<br>f applicablemonth/day/year)<br>nt Details<br>of a minor (individual underage 18) OR a representative of<br>neets the Special Placement criteria, as defined by the INS<br>following as they apply.<br>ployee unable to present a List A or List B document<br>nt a List A or List B document                                                                                                    | st, First) ③<br>or a legal<br>8, completes                                          |
| Maiden Name<br>Maiden Name:<br>Citizenship and Employment<br>I attest, under penalty of period<br>A citizen of the United<br>A noncitizen national co<br>A lawful Permanent Re<br>A lawful Permanent Re<br>A nalien authorized to<br>until (expiration date,it)<br>Minor and Special Placement<br>Special Placement Em<br>Special Placement Em<br>Minor unable to preser<br>Prepared and/or transl                                                                                                    | (La<br>t Authorization<br>erjury, that I am (select one of the following):<br>States<br>of the United States<br>esident (Alien #) A<br>work (A # or Admission #)<br>f applicablemonth/day/year)<br>nt Details<br>of a minor (individual underage 18) OR a representative of<br>neets the Special Placement criteria, as defined by the INS<br>following as they apply.<br>ployee unable to present a List A or List B document<br>at a List A or List B document<br>lated by a person other than the Employee                                                             | or a legal<br>c, completes                                                          |
| Maiden Name<br>Maiden Name:<br>Citizenship and Employment<br>I attest, under penalty of pe<br>A citizen of the United<br>A noncitizen national of<br>A noncitizen national of<br>A noncitizen national of<br>A natien authorized to<br>until (expiration date,if<br>Minor and Special Placement<br>() f a parent or legal guardian<br>guardian of a person who m<br>this form, please select the<br>Special Placement Em<br>Minor unable to preser<br>Prepared and/or transl                                                           | (La<br>t Authorization<br>erjury, that I am (select one of the following):<br>States<br>of the United States<br>esident (Alien #) A<br>work (A # or Admission #)<br>f applicablemonth/day/year)<br>nt Details<br>of a minor (individual underage 18) OR a representative of<br>neets the Special Placement criteria, as defined by the INS<br>following as they apply.<br>ployee unable to present a List A or List B document<br>at a List A or List B document<br>lated by a person other than the Employee                                                             | st, First) ③<br>or a legal<br>3, completes                                          |
| Maiden Name<br>Maiden Name:<br>Citizenship and Employment<br>I attest, under penalty of per<br>A citizen of the United<br>A noncitizen national of<br>A noncitizen national of<br>A noncitizen national of<br>A noncitizen national of<br>A nalien authorized to<br>until (expiration date,if)<br>Minor and Special Placement<br>Minor and Special Placement<br>I a parent or legal guardian<br>guardian of a person who m<br>this form, please select the<br>Special Placement Em<br>Minor unable to preser<br>Prepared and/or transl | (La<br>t Authorization<br>erjury, that I am (select one of the following):<br>States<br>of the United States<br>esident (Alien #) A<br>work (A # or Admission #)<br>f applicablemonth/day/year)<br>ht Details<br>of a minor (individual underage 18) OR a representative of<br>neets the Special Placement criteria, as defined by the INS<br>following as they apply.<br>ployee unable to present a List A or List B document<br>at a List A or List B document<br>lated by a person other than the Employee<br>bat federal law provides for imprisonment and/or fines f | st, First) ③                                                                        |

## **CHANGE REPORTS TO**

When entering the student new hire into PeopleSoft, the "Reports To" manager will automatically default to one Department Chair or MPP per department. The "Reports to" may be changed to the specific MPP or Department Chair supervising the student for final approval of time. This is manually entered by the department timekeeper, as displayed below.

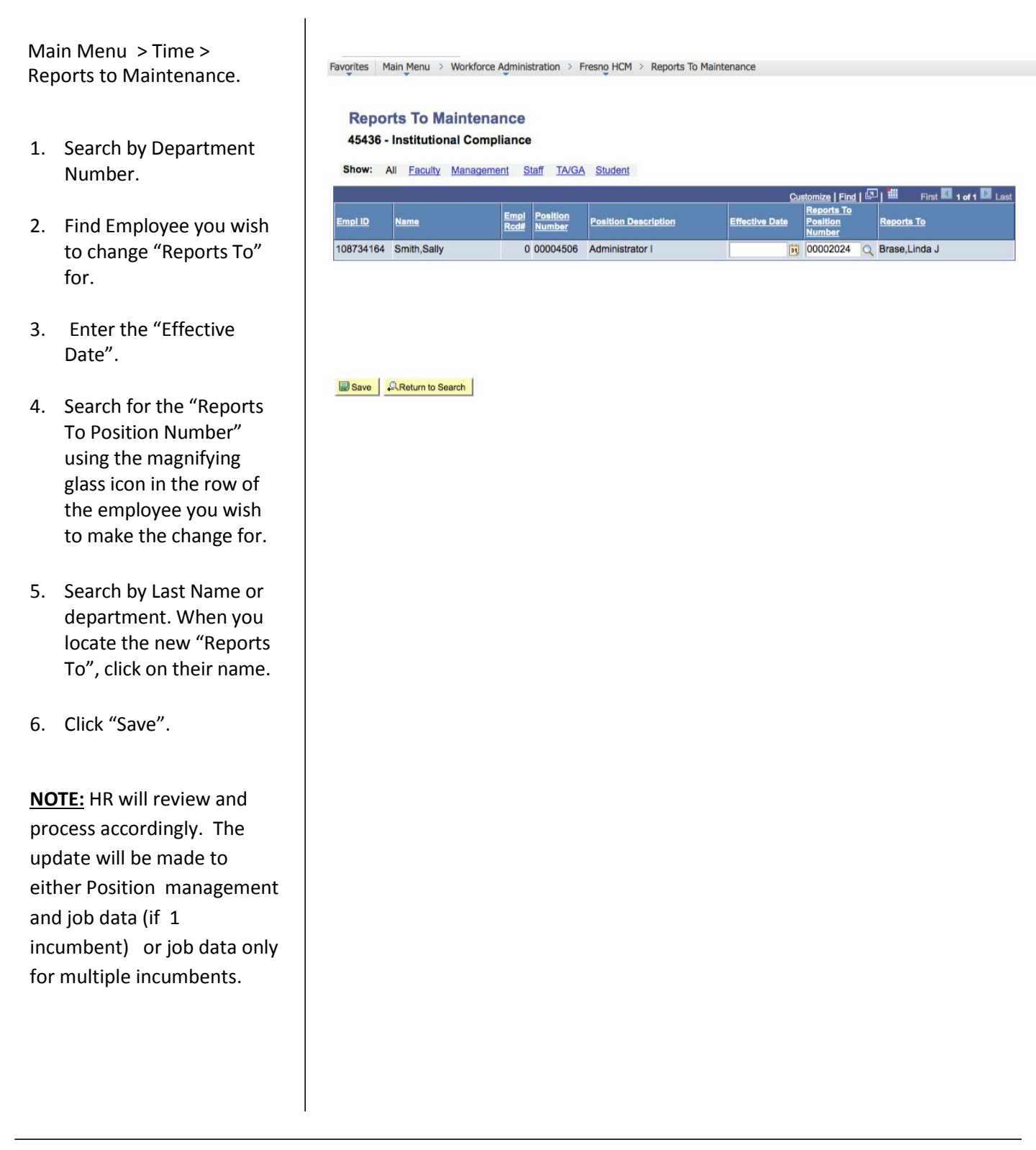

## **CHANGE CHARTFIELDS**

When entering the student new hire into PeopleSoft, the Chartfield will default by job code. The Chartfield will default to the last used Chartfield each pay period. Should the Chartfield need to be changed, or split funding need to be added, the Timekeeper may manually change the Chartfield as outlined below.

Main Menu > Time Administration > Time and Labor> Distribution Review and Update

- 1. Search by department number.
- The Account Code Maintenance screen will display. (Example 1-Full Screen, Example 2-View of fields to change.
- Enter effective date of change. Enter Chartfield code in "Combination Code 1" field. If you are splitting funding, you may enter 2<sup>nd</sup> Chartfield code in "Combination Code 2" field, and charge to Chartfields by percentages.
- 4. Click "Save".

| Distribution | Review   | U | pdate |
|--------------|----------|---|-------|
| Distribution | ILE VIEW | - | puare |

Enter any information you have and click Search. Leave fields blank for a list of all values.

| Limit the number                                                                                                    | r of results to (up to                                                                                                    | o 300): 🗄                  | 300                  |                |                              |                             |                                                 |   |
|----------------------------------------------------------------------------------------------------|----------------------------------------------------------------------------------------------------|----------------------------|----------------------|----------------|------------------------------|-----------------------------|-------------------------------------------------|---|
| SetID:                                                                                                    | =                                                                                                    |                            | Q                    |                |                              |                             |                                                 |   |
| Department:                                                                                                    | begins with 💌                                                                                                    |                            | ٩-                   |                |                              |                             |                                                 |   |
| Description:                                                                                                    | begins with                                                                                                    |                            |                      |                |                              |                             |                                                 |   |
| Company:                                                                                                    | begins with 💌                                                                                                    |                            |                      |                |                              |                             |                                                 |   |
| Location SetID:                                                                                                    | begins with 💌                                                                                                    |                            | Q                    |                |                              |                             |                                                 |   |
| Location Code:                                                                                                    | begins with 💌                                                                                                    |                            | q                    |                |                              |                             |                                                 |   |
| Case Sensiti                                                                                                    | Class Desis Sec                                                                                                    | arab en                    | Paus Paarah Oritaria |                |                              |                             |                                                 |   |
| Case Sensiti<br>Search<br>Search<br>Could Code Maintenance<br>Account Code Maintenance<br>S435 - Human Resource<br>S435 - Human Resource                                                                                                    | ve<br>Clear Basic Sea<br>Intenance<br>ces                                                                                                    | arch 📳                     | Save Search Criteria |                |                              |                             |                                                 |   |
| Case Sensiti                                                                                                    | Ve<br>Clear Basic Sea<br>Intenance<br>Stocil                                                                                                    | arch 🗐                     | Save Search Criteria |                | Contar                       | see Least                   | 1001 <b>6</b> 10010 1340                        | 0 |
| Case Sensiti<br>Search<br>Search<br>Code Mandeasece<br>Account Code Ma<br>Stats - Human Resource<br>Market All Nac-Studied 1<br>(10) Netter                                                                                                    | Ve<br>Clear Basic Sea<br>Intenance<br>Intenance<br>Intenance<br>Intenance<br>Intenance                                                                                            | arch 📄                     | Save Search Criteria | Effective Date | Contra<br>Constantion Code 1 | Dal<br>Bal                  | Contemption Code 2                              |   |
| Case Sensiti<br>Search (Code Maintenance)<br>Account Code Maintenance<br>(5435 - Human Resource)<br>(5435 - Human Resource)<br>(54 National Code Maintenance)<br>(54 National Code Maintenance)<br>(54 National Code Maintenance)<br>(55 National Code Maintenance)<br>(56 National Code Maintenance)<br>(57 National Code Maintenance)<br>(58 National Code Maintenance)<br>(59 National Code Maintenance)<br>(59 National Code Maintenance)<br>(50 National Code Maintenance)<br>(50 National | Ve<br>Clear Basic Sea<br>Intenance<br>Intenance<br>Intenance<br>Intenance<br>Intenance<br>Intenance<br>Intenance<br>Intenance<br>Intenance<br>Intenance<br>Intenance<br>Intenance | New Ck. Mater<br>99 250000 | Save Search Criteria | Effective Date | Contention Ecole 3           | Scal Lond<br>Deal<br>Deal 3 | 1 ( 💭 ) 🗃 row 🖬 + 3. er<br>Contemption Code ( ) |   |

Sevel Alfebra to Search (Shorty)